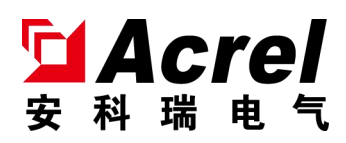

# ALIBUS series intelligent dimming actuator

Installation instruction manual V1.0

Jiangsu Acrel Electric MFG. Co., Ltd.

# Declare

All rights reserved, without the written permission of the company, any paragraphs and chapters in this manual shall not be extracted, copied, or spread in any form, otherwise all the consequences shall be borne by the violators.

The company reserves all legal rights.

The company reserves the right to modifications to the product specifications described in this manual without notice. Before ordering, please consult the local agent for the new specifications of this product.

# 1. Brief introduction......1 2. Product model......1 3. Technical parameters.....2

| 4. | Configuration2                                |
|----|-----------------------------------------------|
|    | 4.1 Apperance and installation dimensions     |
|    | 4.2 Electric wiring diagram                   |
| 5. | Application guide5                            |
|    | 5.1 Indicator definition5                     |
|    | 5.1.1 Master module indicator5                |
|    | 5.1.2 Slave module indicator5                 |
|    | 5.2 Button operation6                         |
|    | 5.2.1 Description of the master module button |
|    | 5.2.2 Description of the slave module button  |
|    | 5.3 LCD display7                              |
|    | 5.3.1 Dimming actuator status query7          |
|    | 5.3.2 Information query9                      |
|    | 5.3.3 Time setting9                           |
|    | 5.3.4 Timing plan setting10                   |
|    | 5.3.5 Timer plan list11                       |
|    | 5.3.6 DI/DO setting12                         |
|    | 5.3.7 RS485 communication setting12           |
|    | 5.3.8 Other parameters and information13      |
|    | 5.4 Digital tube display14                    |
| 6. | Function15                                    |
|    | 6.1 Heartbeat15                               |
|    | 6.2 General function15                        |
|    | 6.3 Scene function15                          |
|    | 6.4 Timing function16                         |
|    | 6.5 Threshold16                               |
| 7. | Communication16                               |
|    | 7.1 Interface overview16                      |
|    | 7.1.1 Transmission16                          |
|    | 7.1.2 Information frame format16              |
|    | 7.2 Function code                             |

# Contents

|    | 7.2.1 Function code O3H: Read the register19  |
|----|-----------------------------------------------|
|    | 7.2.2 Function code 10H: Write the register19 |
|    | 7.3 Actuator parameter address table20        |
|    | 7.3.1 Actuator live status address table20    |
|    | 7.3.2 Parameter settings the address table22  |
|    | 7.3.3 Timed address table22                   |
|    | 7.3.4 Logging address table26                 |
| 8. | Troubleshooting                               |
| 9. | Cautions                                      |

#### 1. Brief introduction

ASL2XX series dimming actuator (module for short) is the control module of Acrel ALIBUS intelligent lighting control system. This module connects with other devices (such as smart panel, sensor, etc.) to establish a complete set of lighting control system for large public buildings.

As a dimming actuator, the whole machine has 0-10V dimming interface and relay with load switching function, which can realize a variety of control functions, such as: lamp switch, brightness adjustment, event recording, timing control, delay turn off light, scene control, etc.

#### 2. Product model

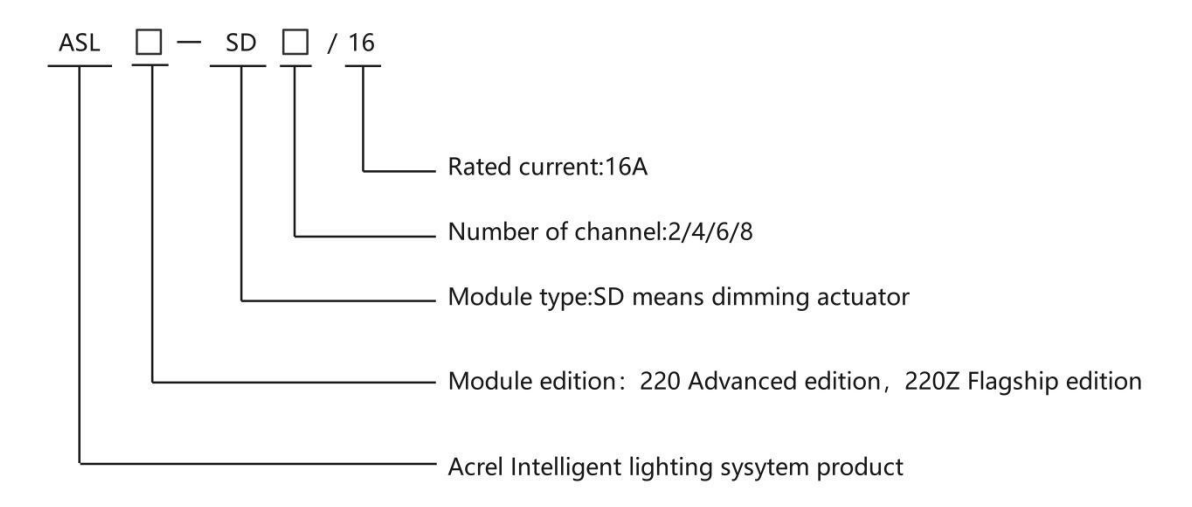

Table1: Product Specification Sheet

| Product model   | Function description                                              |
|-----------------|-------------------------------------------------------------------|
|                 | 1 RS485 interface, 2DI/2DO for fire linkage, 30 timing missions   |
|                 | (including astronomical clock), 24 appointment missions, LCD      |
| ACL 2207 CD /16 | display, 600 switch records, 10 power-on/off records, 12 DI/DO    |
| ASL2202-SDX/16  | records, turn on/off channels records, turn off times records,    |
|                 | total closing time record, electric voltage, current measurement, |
|                 | electric energy statistics and light brightness adjustment        |
|                 | 1 RS485 interface, 2DI/2DO for fire linkage, 30 timing missions   |
|                 | (including astronomical clock), 24 appointment missions, LCD      |
| ASL220-SDx/16   | display, 600 switch records, 10 power-on/off records, 12 DI/DO    |
|                 | records, turn on/off channels records, turn off times records,    |
|                 | total closing time record and light brightness adjustment         |

### 3. Technical parameters

| Table | 2: | Main | technical | parameters |
|-------|----|------|-----------|------------|
|-------|----|------|-----------|------------|

| Parameters                   |                | Model                                                                                                    |                                                                           |  |
|------------------------------|----------------|----------------------------------------------------------------------------------------------------|---------------------------------------------------------------------------|--|
|                              |                | ASL220Z-SDx/16                                                                                                    | ASL220-SDx/16                                                             |  |
| Power Rated voltage          |                | $AC220V \pm 10\%$                                                                                                    |                                                                           |  |
| Remote contro                | ol output      | Polay with lower rated current 16A                                                                                                    |                                                                           |  |
| Power supply<br>dimming inte | for the rface  | DC24V±2V                                                                                                    |                                                                           |  |
| The output o<br>dimming inte | f the<br>rface | O-10V output, compliance the IEC609<br>standards, and the modulation leve<br>negative logic and modulation higher<br>General Function" for details) can | 29 criteria<br>el range, positive and<br>r/lower limit(see "6.2<br>be set |  |
| On-off signal data<br>input  |                | 2 passive dry contacts                                                                                                    |                                                                           |  |
| On-off signal data<br>output |                | $2\ {\rm passive}\ {\rm normally}\ {\rm open}\ {\rm contacts},\ {\rm AC}\ 220V/1A$ , DC $30V/1A$                                                        |                                                                           |  |
| Communicatio                 | n              | ALIBUS, Modbus-RTU                                                                                                    |                                                                           |  |
| Installation                 |                | Standard 35mm DIN rail mounting                                                                                                    |                                                                           |  |
| Environmenta                 | 1              | Operating temperature: $-10^{\circ}C^{-+}55^{\circ}C$ ;                                                                                                 |                                                                           |  |
| requirements                 |                | Humidity: ≤95%                                                                                                    |                                                                           |  |
| Storage temperature range    |                | -20°C-+70°C                                                                                                    |                                                                           |  |
| Local operation<br>display   |                | Button + LCD display + Digital tube display                                                                                                    |                                                                           |  |
| Electric mea<br>accuracy     | asurement      | Voltage, current detection $\pm 1\%$<br>Electric energy measuring $\pm 1\%$                                                                             | /                                                                         |  |
| Zero crossing trigger        |                | Zero crossing trigger of relay                                                                                                    | /                                                                         |  |

# 4. Configuration

- 4.1 Apperance and mounting dimensions (mm)
- ASL220Z-SDx/16 (ASL220-SDx/16)

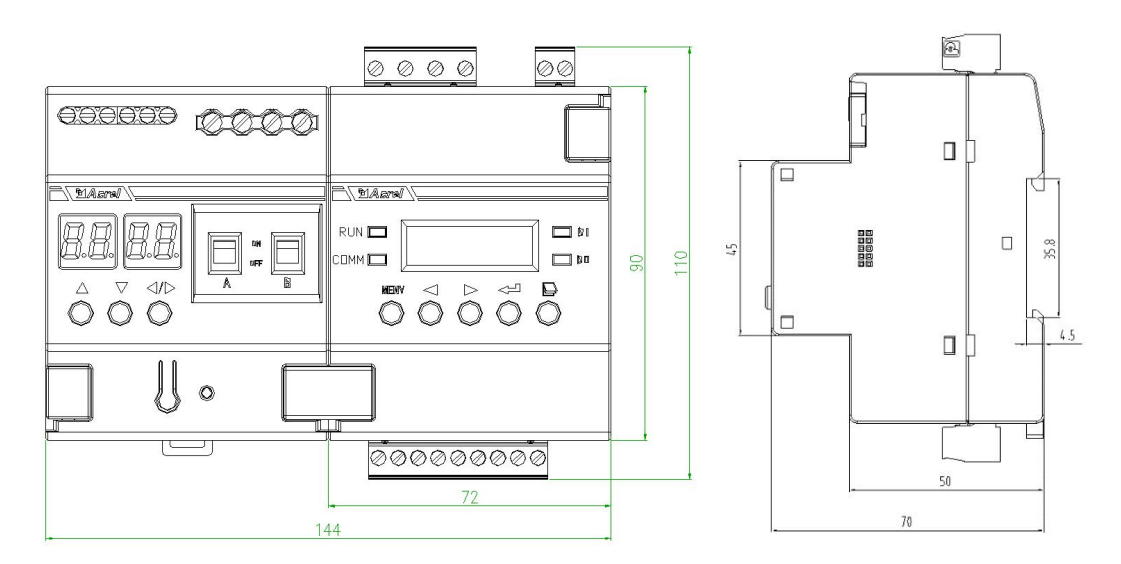

Figure1 ASL220Z-SDx/16 profile and mounting dimensions

| Model          | Number of channel | Width(B) | Modulus |
|----------------|-------------------|----------|---------|
| ASL220Z-SD2/16 | 2                 | 144mm    | 8       |
| ASL220Z-SD4/16 | 4                 | 216mm    | 12      |
| ASL220Z-SD6/16 | 6                 | 288mm    | 16      |
| ASL220Z-SD8/16 | 8                 | 360mm    | 20      |

| Table3: | ASL220Z-SDx/16  | model | introduction   | table |
|---------|-----------------|-------|----------------|-------|
|         | HOLLEVE ODA, IO | modor | 11101000001011 | 00010 |

Mounting notes: this module matches with 35mm DIN rail.

- 4.2 Electric wiring diagram
- ASL220Z-SDx/16 (ASL220-SDx/16)

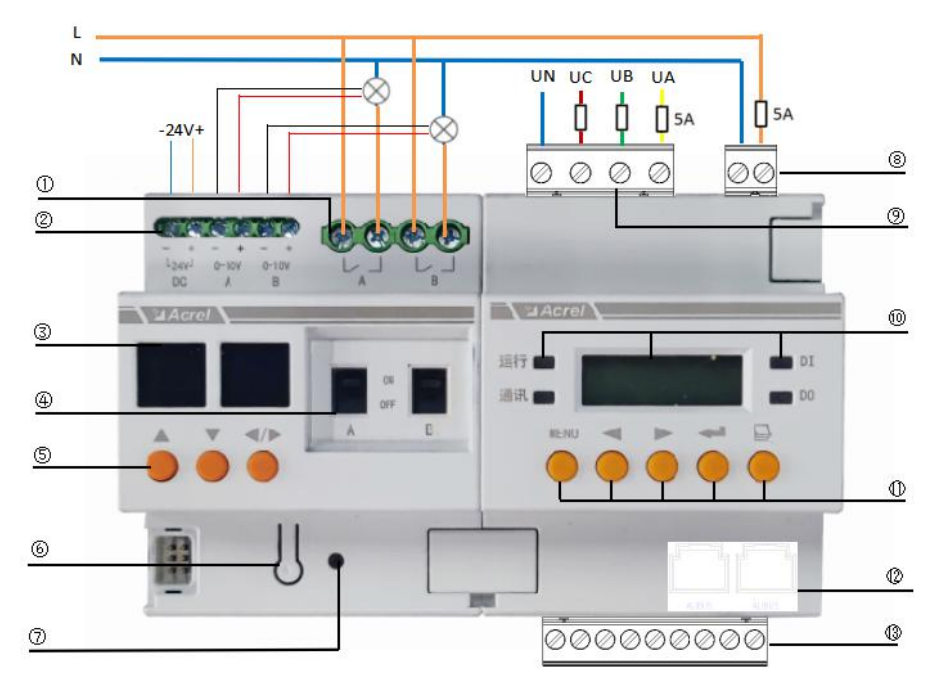

Figure2 ASL220Z-SDx/16 schematic diagram of the dimming actuator wiring

Figure 2 shows the wiring diagram of the 2-way dimming actuator. In practical use, the 2, 4, 6, 8 dimming actuator wiring is similar, which are not listed here. ① Control interface for lighting circuits switch;

2 Dimming interface: There are the DC24V power supply input interface and channelA/B dimming control output interface;

- ③ Digital tube display;
- (4) Relay manual operation hole;
- ⑤ Dimming button: Up button ▲ ,down button ▼ and selection button ◀♪;
- 6 Programming button;
- (7) Running and programming indicator;
- (8) Power supply terminal;

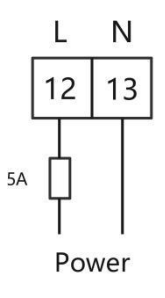

(9) Voltage measurement terminal:Only for ASL220Z series dimming actuator;

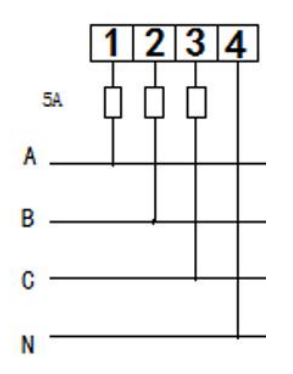

1 Display screen, operation/communication indicator, DI/DO indicator;

① Button: Menu button MENU, left button ◀, right button ▶, enter button ◀ and

- turn page button □ in turn;
- ALIBUS terminal;
- (13) RS485 communication and DI/DO terminal;

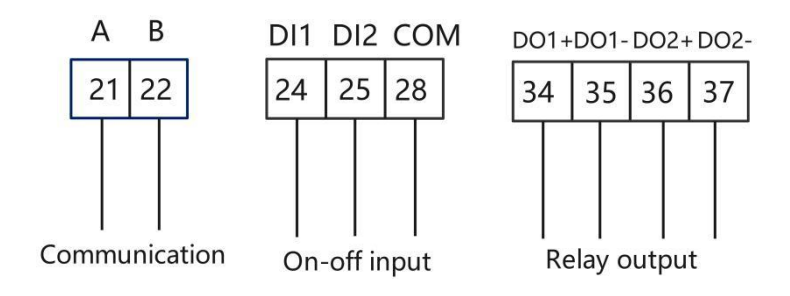

5. Application guide

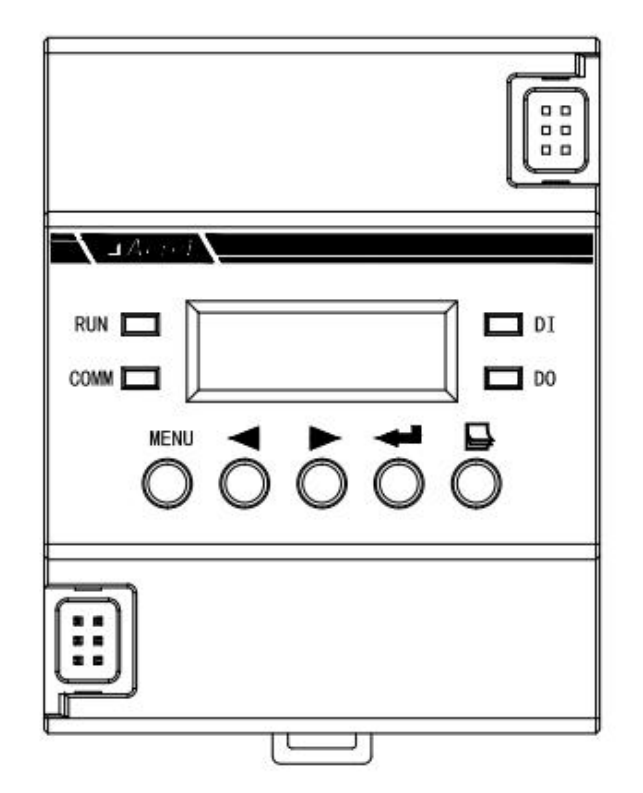

- 5.1 Indicator definition
  - 5.1.1 Master module indicator
- ASL220Z-SDx/16 (ASL220-SDx/16)

| Running indicator | Flash (when the module is working, the flashing      |
|-------------------|------------------------------------------------------|
| (green)           | frequency is about once a second)                    |
| Communication     | Flash (the flashing frequency is about once a second |
| indicator (groon) | during ALIBUS communication)                         |
| Indicator (green) | Eternal light (when the bus is crowd)                |
| DI (red)          | Eternal light (DI signal input )                     |
| DO (red)          | Eternal light (output switch signal)                 |

 $5.\,1.\,2$  Slave module indicator

The indicator has two colors and two different display status:

| The light turns on and off alternately | The module is in control test status   |
|----------------------------------------|----------------------------------------|
| The light flashes                      | The module is in normal working status |

5.2 Button operation

5.2.1 Description of the master module button

• ASL220Z-SDx/16 (ASL220-SDx/16)

The ASL220Z-SDx/16 master module has menu button MENU, left button  $\triangleleft$ , right button  $\flat$ , enter button  $\checkmark$  and page turn button  $\square$ . The module can be modified to address and set parameters by pressing the button.

|                    | In the non-programming mode, press this button to      |
|--------------------|--------------------------------------------------------|
|                    | enter the programming mode, prompt for the password,   |
| Menu button MENU   | or return to the previous menu.                        |
|                    | In programming mode, it is used to return to the       |
|                    | previous menu, or exit the programming mode.           |
|                    | In the non-programmed mode, it is used to switch       |
| Left button∢/right | display interface, cursor displacement, or password.   |
| button <b>•</b>    | In programming mode, it is used to change the current  |
|                    | setting content, cursor shift.                         |
|                    | It is used to confirm the selection of menu items and  |
|                    | to enter the next level of menu.                       |
| Enter button 🛁     | On the state display screen: Long press this button    |
|                    | to enter the channel control screen; short pressthis   |
|                    | button to enter the power display interface.           |
|                    | In non-programming mode, it is used to move the cursor |
| Page turn button 🗳 | when entering the information query interface or       |
|                    | entering a password.                                   |

5.2.2 Description of the slave module button

Slave module has programming button, up button  $\blacktriangle$ , down button  $\blacktriangledown$ , selection button  $\clubsuit$ . The dimming and control functions can be achieved by pressing buttons.

|                 | Short | In control mode, short press the button can be used for  |
|-----------------|-------|----------------------------------------------------------|
| press switching |       | switching on/off all the channels                        |
| Programming     |       | Long press the button for 3s, you can enter the control  |
| button          | Long  | mode; long press the button for 3s again to exit control |
|                 | press | mode.                                                    |

|                      |        | It will also exit control mode automatically after       |  |  |
|----------------------|--------|----------------------------------------------------------|--|--|
|                      |        | operation for 15s.                                       |  |  |
|                      | Short  | In dimming control mode, short press the button to       |  |  |
|                      | press  | increase the value by one.                               |  |  |
| Up button 🔺          | Long   | In dimming control mode, long press the button for more  |  |  |
|                      | press  | than 2s, the value increases continuously.               |  |  |
|                      | Short  | In dimming control mode, short press the button to       |  |  |
| Down hutton <b>V</b> | press  | decrease the value by one.                               |  |  |
| Down Dutton ·        | Long   | In dimming control mode, long press the button for more  |  |  |
|                      | press  | than 2s, the value decreases continuously.               |  |  |
|                      |        | In dimming control mode, short press the button can      |  |  |
|                      | Short  | switch different digital tube of dimming control. When   |  |  |
|                      | press  | controlling any digital tube, the digital tube flashes.  |  |  |
| Selection            |        | Long press the button for more than 3s, you can enter    |  |  |
| button               | Long   | the dimming control mode; long press the button for more |  |  |
|                      | nress  | than 3s again to exit dimming control mode.              |  |  |
|                      | PT 633 | It will also exit dimming control mode automatically     |  |  |
|                      |        | after no operation for 15s.                              |  |  |

5.3 LCD display

ASL220Z-SDx/16 and ASL220-SDx/16 have their own LCD display, which has functions, including dimming actuator status query, information query, time control and timing plan query and setting, DI/DO linkage query and setting, RS485 communication function query and setting, and other parameter query and setting.

5.3.1 Dimming actuator status query

1)Power on, power off and self-test

At the moment of power on, the dimming actuator interface displays as shown in the figure below. All indicators light up at the same time, and the module performs self-test. The interface is shown in the figure below. All indicators turn off in turn, and the final operation indicator flashes, and the module enters the normal monitoring state.

System self-test

Test done U1.24

2) Status display interface

After self-test, enter the status display interface. The first line displays

the current date, week and time. The next two lines display the channel status and output (DO) and input (DI) status of each module.

| 2021-11-11      | Fr20:16:16                          |
|-----------------|-------------------------------------|
| 0000 ****       | ****                                |
| elenene alenene | $\bigcirc \bigcirc \square \square$ |

#### Note:□ indicates DI no input, ■ indicates DI input.

#### O indicates D0 no output, ●indicates D0 output.

3) Channel record interface

Press the left  $\triangleleft$  or right  $\blacktriangleright$  button in the status display interface to enter the channel using record interface. The first line displays the current status of the channel and the switching on times of the channel, and the second line displays the cumulative time of channel closing. In the channel record interface, press the left  $\triangleleft$  or right  $\blacktriangleright$  button to switch to the next channel record.

Note: "OFF" indicates channel switching off. When the dimming voltage ranges from 0 to 10V and the dimming mode is proportional, 10 indicates that the output voltage of the 0-10V output port is 1V, and 100 indicates that the output voltage of the 0-10V output port is 10V. And so on.

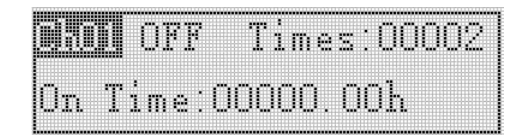

4) Channel control interface

Long press the enter button for 3s in the status display interface to enter the channel control interface. You can control the channel's switching of the slave module. The interface displays the channel to be controlled and the control status. After the test, press the menu button MENU to exit.

Note: Channel 00 represents all channels, channel 01 represents the first channel, and so on.

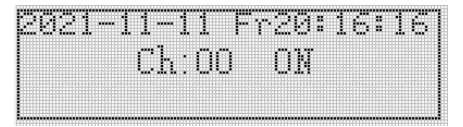

#### 5.3.2 Information query

In the status display interface, press the page turn button  $\square$  to enter the information query interface, press the left  $\blacktriangleleft$  or right button  $\blacktriangleright$  to switch records, and press the enter button  $\checkmark$  to enter.

| 1. | Info  | 2. ALIBUS |
|----|-------|-----------|
| 3. | Timer | 4. Log    |

In the information query interface, press the left  $\triangleleft$  or right button  $\blacktriangleright$  to query switch recording, power on/off, DIDO recording, and press  $\checkmark$  to enter the interface.

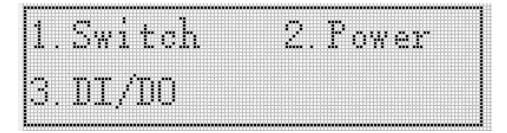

| ····· •• ··· ·                  |                                                   |
|---------------------------------|---------------------------------------------------|
|                                 |                                                   |
|                                 |                                                   |
|                                 |                                                   |
|                                 |                                                   |
|                                 |                                                   |
|                                 |                                                   |
|                                 |                                                   |
|                                 |                                                   |
|                                 | 1 11                                              |
|                                 |                                                   |
| ant ha tala ha tan a tant da da | and an deal of shared and and and and an addeduce |
|                                 |                                                   |
|                                 |                                                   |
|                                 |                                                   |
|                                 |                                                   |
|                                 |                                                   |

② The power on/off interface can query 10 module power on/off records, and the interface displays the channel status and power on/off time after each power on/off.
 Press the left < or right button > to switch to the next record.

| PwOn  | 0000  | 0000 |      |
|-------|-------|------|------|
| 10000 | 0000  | 0000 | 0000 |
| 2023- | 01-06 | 17:2 | ?:48 |

③ 12 DI/DO action records can be queryed in the DI/DO record interface. The interface displays the status and action time of DI/DO after each action. Press the left < or right > button to switch to the next record.

| DT1  | DI2   | D01   | D02   | DigiD |
|------|-------|-------|-------|-------|
| OFF. | ON    | ON    | OFF   |       |
| 2023 | 3-01- | ·06 1 | .7:27 | ':48  |

5.3.3 Time setting

Press the menu button MENU to enter the programming password interface: press the page turn button  $\square$  and the left  $\triangleleft$  or right  $\blacktriangleright$  button to enter the user password (the default password is 0001), and then press the enter button  $\checkmark$  to enter. Enter the programming interface after the password is correct. Press the left  $\triangleleft$  or right  $\blacktriangleright$  button to switch the time setting in this interface, and press enter button  $\checkmark$  to enter the next menu for setting.

After entering the

password correctly, press

| п 1. оооч     |                |    | 1.COMM   | 2. Time |
|---------------|----------------|----|----------|---------|
| rassword.UUU1 | enter button 🗲 | to | 3. Timer | 4.DI/D0 |

In the time setting interface, you can modify or set the year, month, day, week (Sunday is represented by 0), time, time zone, longitude and latitude;

| Date:2023-01- <b>13</b> | 5   | Press the left ◀ or right      | Long 🛱 120.19° |
|-------------------------|-----|--------------------------------|----------------|
| Time:14:02:06           | +08 | <pre>button continuously</pre> | Lat N 20.12°   |

After setting, press the menu button MENU to return until when ask you whether to save the setting or not. At this time, press the left  $\triangleleft$  or right  $\rightarrow$  button to select whether to save the data or not. Press the enter button  $\checkmark$  to confirm and exit the setting interface.

5.3.4 Timing plan setting

Press the menu button MENU to enter the programming password interface. Enter the user password (the default password is 0001) by pressing the page turn button  $\square$ and the left  $\triangleleft$  or right  $\rightarrow$  button, and then press the enter button  $\checkmark$  to enter. Enter the programming interface after entering the correct password. Press the left  $\triangleleft$  or right  $\rightarrow$  button on this interface to switch timing settings, and press the

enter button  $\blacktriangleleft$  to enter the next menu for setting.

After entering the

password correctly, press

| Parrward 0001 |                | + +      | 1. COMM | 2.Time   |
|---------------|----------------|----------|---------|----------|
|               | enter button 🖛 | to enter | 3.Timer | 4. DI/DO |

| 1  | Per.  | Timer | 2.RES |
|----|-------|-------|-------|
| 3. | Sp. T | imer  | 4.RES |

(1) In the "Per.timer" interface, you can set or modify 30 general scheduled tasks. In the first interface, you can set or modify the task time and type (on indicates timing to channel switching on, and off indicates timing to channel switching off); The second interface can set or modify which channels should be controlled (1 means to enable the channel to change the state, 0 means to disable the channel to change the state).

| Task: <b>III</b> Time 00:00 OFF | Press page turn | 01-12: 0000 0000 0000 |
|---------------------------------|-----------------|-----------------------|
| Week:                           | button 🗳        | 13-24: 0000 0000 0000 |

(2) In the "Sp.Timer" interface, you can set or modify 24 scheduled appointment tasks. In the first interface, you can set or modify the task time and type (on indicates timing to channel switching on, and off indicates timing to channel switching off); The second interface can set or modify which channel should be controlled (1 means to enable the channel, 0 means to disable the channel change the state).

After setting, press the menu button MENU to return until whether to save the setting interface. At this time, press the left  $\triangleleft$  or right  $\rightarrow$  button to select whether to save or not. Press the enter button  $\triangleleft$  to confirm and exit the setting interface.

5.3.5 Timer plan list

In the status display interface, press the page turning button  $\square$  to enter the information query interface, press the left  $\triangleleft$  or right  $\rightarrow$  button to switch timer, and press the enter button  $\checkmark$  to enter the next menu for viewing. In the timer interface, press the left  $\triangleleft$  or right  $\rightarrow$  button to switch between regular and special tasks, and press enter button  $\checkmark$  to enter.

| 1. | Info  | 2. ALIBUS |
|----|-------|-----------|
| 3. | Timer | 4. Log    |

Press the left ← or right ▶ button to select timer, and press enter

to confirm

1.Per.Timer 2.Sp.Timer

(1) The regular scheduled task interface can query 30 tasks. The first interface displays the time and type of each task (on indicates timing to channel switching on, and off indicates timing to channel switching off), week, and the second interface displays the controlled channel. Press the left  $\triangleleft$  or right  $\blacktriangleright$  button to switch to the next task.

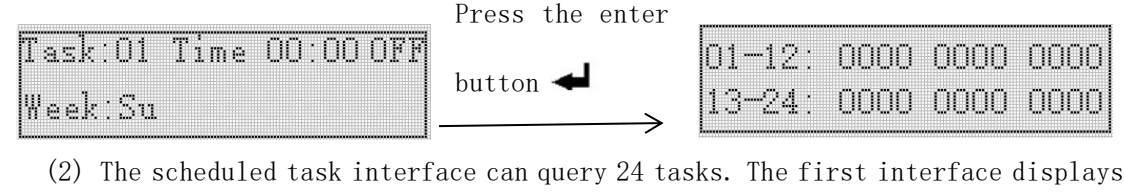

the type and time of each task (on indicates timing to channel switching on, and off indicates timing to channel switching off), and the second interface displays the controlled channel. Press the left  $\triangleleft$  or right  $\rightarrow$  button to switch to the next task.

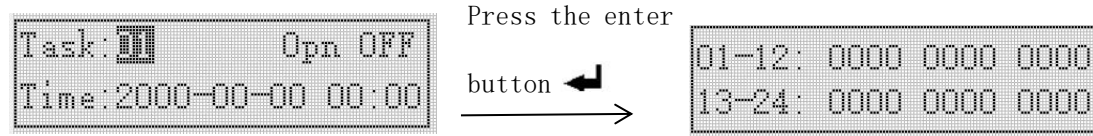

5.3.6 DI/DO setting

Press the menu button MENU to enter the programming password interface: press the page turn button  $\square$  and the left  $\blacktriangleleft$  or right  $\blacktriangleright$  button to enter the user password (the default password is 0001), and then press the enter button  $\checkmark$  to enter. After the password is correct, enter the programming interface. Press the left  $\blacklozenge$  or right  $\blacktriangleright$  button on this interface to switch the linkage settings, and

press the Enter button <

Press the left  $\blacktriangleleft$  or right  $\blacktriangleright$  button to select timer, and

| p 1.0001      | press enter button | 🚽 to              | 1.COMM  | 2. Time |
|---------------|--------------------|-------------------|---------|---------|
| rassword.uuul | confirm            | $\longrightarrow$ | 3.Timer | 4.DI/D0 |

In the "DI/DO setting" interface, you can set the linkage functions of DI1 and DI2. The first interface can set the linkage switching of DI1/DI2, mode setting, channel selection, and channel state when reciving signal.

If you only need to enable the linkage function of some channels, you need to enter the second interface to set the channels to be controlled (1 means channel is enabled to change, 0 means channel is disabled to change).

5.3.7 RS485 communication setting

Press the menu button MENU to enter the programming password interface: press the page turn button  $\square$  and the left  $\blacktriangleleft$  or right  $\blacktriangleright$  button to enter the user password (the default password is 0001), and then press the enter button  $\checkmark$  to enter. After the password is correct, enter the programming interface. Press the left  $\blacklozenge$  or right  $\blacktriangleright$  button on this interface to switch communication settings. Press the enter button to enter the next menu for setting.

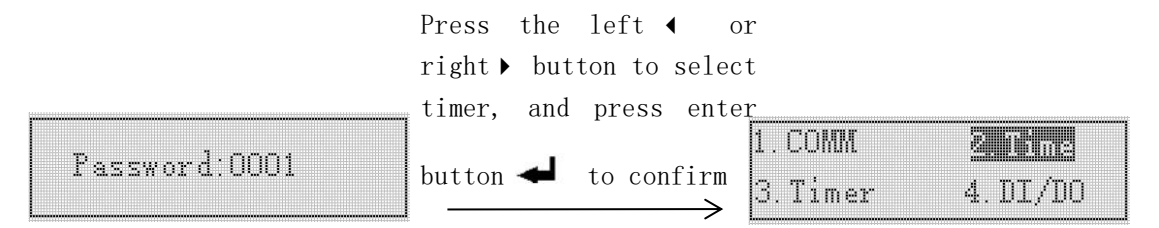

RS485 communication address and baud rate can be set in the "communication setting" interface.

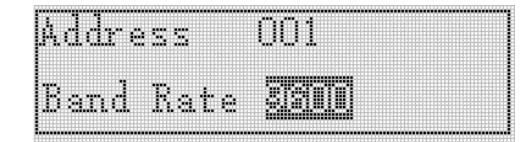

5.3.8 Other parameters and information

1) Information query

In the status display interface, press the page turning button  $\square$  to enter the information query interface, press the left  $\blacktriangleleft$  or right  $\blacktriangleright$  button to switch

information, and press the enter button  $\blacktriangleleft$  to enter.

| 1. | Info  | 2. ALIBUS |
|----|-------|-----------|
| 3. | Timer | 4. Log    |

Under the information interface, the first interface displays the device information of the module, the second interface displays the longitude and latitude and the local sunrise and sunset time, and the third interface displays the module communication information. From the fourth interface, the communication information of each slave module is displayed screen by screen.

| ver:1080 V 1.00 0103<br>right ▶ button                                                           | L&L E120.19 N31.85                                                     |
|--------------------------------------------------------------------------------------------------|------------------------------------------------------------------------|
| Press<br>right                                                                                   | the left $\triangleleft$ or $\downarrow$ button                        |
| 1234;100;0304;11∪ <b>11</b> Press the left ← o<br>T×03:12345 R×03:12345<br>T×10:12345 R×10:12345 | orsoe: 600 e000 init:6<br>A: 600 e000 fram:000<br>B: 102 e000 fram:000 |

2) ALIBUS query

In the status display interface, press the page turn button  $\square$  to enter the information query interface, press the left  $\triangleleft$  or right  $\blacktriangleright$  button to switch to ALIBUS, and press the enter button  $\checkmark$  to enter.

In the ALIBUS interface, the first and second interfaces display the communication information of ALIBUS.

| Addr: 00000           | Press   | the le | ft∢ | or | AbTx:000 | 000 | 00000 |
|-----------------------|---------|--------|-----|----|----------|-----|-------|
| Tx:0000000 0000000000 | right N | hutte  | n   |    | ReTx:000 | 000 | 00000 |
| Rx:0000000 000000000  |         | Dutte  |     | >  | FBTx:000 | 000 | 00000 |

3) Other settings

Press the menu button MENU to enter the programming password interface: press the page turn button  $\square$  and the left  $\triangleleft$  or right  $\blacktriangleright$  button to enter the user password (the default password is 0001), and then press the enter button  $\triangleleft$  to enter. Enter the programming interface after the password is correct. Press the left  $\triangleleft$  or right

lacksim button on this interface to switch other settings, and press enter button  $\bigstar$  to

enter.

Press the left or right button to select timer, and

| Password:0001 | press enter button 🚽 to<br>confirm 3. Timer 4. DI/DO                                             |
|---------------|--------------------------------------------------------------------------------------------------|
|               | Press the left ← or<br>right > button to select<br>timer, and press enter<br>button ← to confirm |
|               | 5.0thers 6.Phase<br>7.Addr 8.Threshold                                                           |

In the "Other settings" interface, you can modify the password and backlight time.

| Passwo | ord: |        |
|--------|------|--------|
| Backl: | ight | :05min |

After setting, press the menu button MENU to return until whether to save the setting interface. At this time, press the left  $\triangleleft$  or right  $\rightarrow$  button to select whether to save or not. Press the enter button  $\checkmark$  to confirm and exit the setting interface.

5.4 Digital tube display

Each slave module has two digital tubes, the first digital tube showing the dimming level of channel A dimming interface and the second digital tube showing

the dimming level of channel B dimming interface. When the dimming higher limit is 100 and the dimming lower limit is 10, the relationship between the digital tube display and the dimming control interface voltage is shown in the following table.

Note: Each slave module must be connected to DC24V auxiliary power supply.

(1) Dimming voltage range: 0-10V

| Positive | dimming    | mode: |
|----------|------------|-------|
| 10010100 | GTHUITING. | moue. |

| Digital tube display | Channel state | Dimming control output   |
|----------------------|---------------|--------------------------|
|                      |               | interrace to out vortage |
| 00                   | OFF           | OV                       |
| 10                   | ON            | 1V                       |
| 20                   | ON            | 2V                       |
| 30                   | ON            | 3V                       |
|                      |               |                          |
| FL                   | ON            | 10V                      |

#### 6. Function

All functions can be set in configuration software. The parameter settings are described as follows:

6.1 Heartbeat

The upload interval of heartbeat message is 5-255s, and 0 means not send.

- 6.2 General function
- Pow-off status: The relay status can be set to close, open and hold. This parameter is used to set the channel status when power off.
- Pow-on status: The relay status can be set to close, open (the dimming level can be set to 10-100) and hold. It is used to set the channel status and dimming level when power on.
- Control group address:You can set up to 10 addresses, and the range is 0-65535
- Dimming fade time: The fade time from lower dimming limit to higher dimming limit. The range is 0-65535, and it is in second.
- Diming higher limit: You can set the dimming level of the higher limit, the dimming range is 10-100.
- Diming lower limit: You can set the dimming level of the lower limit, the dimming range is 10-100.

6.3 Scene function

- You can set up 3 scene control group adresses, and the range is 0-65535
- A group address can set 5 scene numbers. Scene number range is 0-255, and 0 means

not to ensable.

• You can set the dimming level corresponding to each scene number. The range is 0, 1, lower dimming limit-higher dimming limit (0 represents switching off, 1 represents the highest dimming level).

6.4 Timing function

- Light off delay time: The range is 0-65535, and it is in second.
- Dimming level (received the trigger signal) : You can set the dimming level after receiving the trigger signal. The range is 0, 1, lower dimming limit-higher dimming limit (0 represents the separate, 1 represents the higher dimming level).
- Dimming level (the trigger signal is over) : You can set the dimming level after the trigger signal is over. The range is 0, 1, lower dimming limit higher dimming limit (0 represents the separate, 1 represents the higher dimming level).
   5 Threshold
- The threshold can be set in five ranges, and the value ranges widen from left to right. The range is 0-65535.
- Action value: The action value (dimming value) that can be set in the interval ranges from lower dimming limit to higher dimming limit, and 255 (indicates hold).
- You can set one threshold control group address. The range is 0-65535.

#### 7. Communication

7.1 Interface overview

The dimming actuator supports one RS485 communication and uses the Modbus-RTU communication protocol to communicate with our EMS integrated energy efficiency management system or third-party platforms. Default communication settings: address 001 and baud rate 9600.

7.1.1 Transmission

Information is transmitted asynchronously and in bytes. The communication information transmitted between the master and slave computer is in 11-bit format, including 1 start bit, 8 data bits (the least significant bit is sent first), no parity bit, and 1 stop bit.

7.1.2 Information frame format

| Address code | Function code | Data field | CRC check code |  |
|--------------|---------------|------------|----------------|--|
| 1 byte       | 1 byte 1 byte |            | 2 bytes        |  |

Address code: The address code consists of 1 byte (8-bit binary code) at the beginning of a frame. The decimal value ranges from 0 to 255, and the maximum value

is 247. These bits indicate the address of the user-specified terminal device that will receive data from the master module connected to it. The address of each terminal device must be unique, and only the terminal addressed will respond to the query containing that address. When the terminal sends back a response, the slave address data in the response tells the host which terminal is communicating with it.

| Master sen         | d         | Send | messages |  |
|--------------------|-----------|------|----------|--|
| Address co         | de        |      | 01H      |  |
| Function c         | ode       |      | 03H      |  |
| Start              | High byte | ООН  |          |  |
| address            | Low byte  | ООН  |          |  |
| Number of          | High byte | ООН  |          |  |
| registers Low byte |           | 03Н  |          |  |
| CRC check          | High byte | 05Н  |          |  |
| code               | Low byte  | СВН  |          |  |

| Slave return   |           | Send | messages |  |  |
|----------------|-----------|------|----------|--|--|
| Address code   |           |      | 01H      |  |  |
| Function code  |           |      | 03H      |  |  |
| Byte number    |           |      | 06H      |  |  |
| 000H register  | High byte |      | 16H      |  |  |
| data           | Low byte  |      | 05H      |  |  |
| 001H register  | High byte |      | 03H      |  |  |
| data           | Low byte  |      | ODH      |  |  |
| 002H register  | High byte |      | 1BH      |  |  |
| data           | Low byte  |      | 09Н      |  |  |
| CRC check code | High byte | B4H  |          |  |  |
|                | Low byte  |      | F2H      |  |  |

Function code: The function code tells the terminal addressed to what function to perform. The following table lists the function codes used in this series of devices, and their meaning and function.

| Function | Definition                | Operation                                      |  |  |  |  |
|----------|---------------------------|------------------------------------------------|--|--|--|--|
| 038      | Pood data register        | Get the current binary value for one or more   |  |  |  |  |
| 03H      | Read data legister        | registers                                      |  |  |  |  |
| 1011     | Propot multiple registere | Set the binary value into a series of multiple |  |  |  |  |
| TOH      | rieset multiple legisters | registers                                      |  |  |  |  |

Data area: The data area contains the data required by the terminal to perform a specific function or the data collected when the terminal responds to a query. The contents of this data may be numeric values, reference addresses, or set values. For example, the function code tells the terminal to read a register, the data area needs to indicate which register to start and how many data to read, and the embedded address and data vary according to the type and different contents between the slave machine.

CRC check code: The error check (CRC) field takes two bytes and contains a 16-bit binary value. The CRC value is calculated by the transmission device and then attached to the data frame. The receiving device recalculates the CRC value as it receives the data and then compares it to the received value in the CRC domain. If the two values are not equal, an error has occurred.

7.2 Function code

7.2.1 Function code 03H: Read the register

This function allows users to obtain data collected and recorded by the device and system parameters. The number of data requested by the master module at a time is not limited, but cannot exceed the defined address range.

The following example is the ASL220-S8/16 dimming actuator at address 001, baud rate 9600, reading the basic data collected by three (each address in the data frame occupies 6 bytes). Take reading the current time (year, month, day, hour, minute, second) as an example. The register address of the year and month is 0000H, the register address of the day and hour is 0001H, and the register address of the minute and second is 0002H. The current time is 13:2:9 on May 3, 2022.

7.2.2 Function code 10H: Write the register

The function code 10H allows the user to change the contents of multiple registers, and the time date in the device may be written with this function number. The master module can write up to 16 (32 bytes) of data at a time.

| The     | follow | ving exa | mple is a | dimming | g actuator | with | address | 001 a | and baud | rate | 9600, |
|---------|--------|----------|-----------|---------|------------|------|---------|-------|----------|------|-------|
| channel | 1-16,  | namely   | FFFF is   | writed  | to 0009H.  |      |         |       |          |      |       |

| Master send   |                     | Send     |
|---------------|---------------------|----------|
|               |                     | messages |
| Address code  |                     | 01Н      |
| Function code |                     | 10H      |
| Start address | High byte           | ООН      |
|               | Low byte            | 08H      |
| Number of     | High byte           | ООН      |
| registers     | Low byte            | 02Н      |
| Byte number   |                     | 04H      |
| 0008H data to | High byte           | ООН      |
| be written    | Low byte            | ООН      |
| 0009H data to | High byte           | FFH      |
| be written    | Low byte            | FFH      |
| CRC check     | CRC check High byte |          |
| code          | Low byte            | ВЭН      |

| Slave re       | Send      |          |
|----------------|-----------|----------|
|                |           | messages |
| Address code   | 01H       |          |
| Function code  | 10H       |          |
| Start address  | High byte | 00Н      |
|                | Low byte  | 08H      |
| Number of      | High byte | 00Н      |
| registers      | Low byte  | 02Н      |
| CRC check code | High byte | СОН      |
|                | Low byte  | OAH      |

7.3 Actuator parameter address table

| Number | Address   | Parameter     | Read/write | Range                   | Туре   |
|--------|-----------|---------------|------------|-------------------------|--------|
|        | 0x0000    | Year          | D/W        | 0-99                    |        |
| 1      | high byte |               | K/ W       |                         | uinto  |
|        | 0x0000    | Month         | D/W        | 1-12                    |        |
|        | low byte  |               | K/ W       | 1 12                    |        |
|        | 0x0001    | Dav           | D/W        | 1-31                    |        |
| 2      | high byte | Day           | K/ W       | 1 51                    | uint8  |
|        | 0x0001    | Hour          | D/W        | 0-23                    |        |
|        | low byte  | noui          | K/ W       | 0.20                    | uint8  |
|        | 0x0002    | Minuto        | D /W       | 0-50                    | 0      |
| 3      | high byte | minute        | K/W        | 0.35                    | uint8  |
| J      | 0x0002    | Second        | D /W       | 0-59                    | 0      |
|        | low lbyte | Second        | K/W        | 0.55                    | uint8  |
|        | 0x0003    | Wook          | D /W       | 0-6 indicates           | uint8  |
| 1      | high byte | week          | K/W        | Sunday-Saturday         |        |
| Т      | 0x0003    | Reserve       |            |                         |        |
|        | low byte  |               |            |                         | uint8  |
|        | 0x0004    | On-off input  | R          | bit0=0, DI1 no input    |        |
| 5      |           |               |            | bitO=1, DI1 input       | uint16 |
| 5      |           |               |            | bit1=0, DI2 no input    |        |
|        |           |               |            | bit1=1, DI2 input       |        |
|        |           |               | R/W        | bit0=0, DI1 no output   | uint16 |
| 6      | 00005     | Relay output  |            | bit0=1, DI1 output      |        |
| 0      | 0x0005    | Keray output  |            | bit1=0, DI2 no output   |        |
|        |           |               |            | bit1=1, DI2 output      |        |
| 7      | 0x0006    | Reserve       |            |                         |        |
|        |           |               |            | The bit0-7 indicates    |        |
|        |           |               |            | channel 1-8, and the    |        |
| 8      |           |               |            | maximum channel 8       | uint16 |
|        | 0.0007    | Switch status | R/W        | Bit 0 = 1: channel 1 is |        |
|        | 0x0007    | Switch status |            | close                   |        |
|        |           |               |            | Bit 0 = 0: channel 1 is |        |
|        |           |               |            | open                    |        |
|        |           |               |            | And the like            |        |

7.3.1 Actuator real-time status address table

| 9       | 0x0008    | Reserve                                       |     |                                                                                                    |        |
|---------|-----------|-----------------------------------------------|-----|----------------------------------------------------------------------------------------------------|--------|
| 10      | 0x0009    | Write to the ON<br>status bit                 | W   | The bit0-7 indicates<br>channel 1-8; bit0 = 1:<br>channel 1 is closed<br>And the like                                                                                              | uint16 |
| 11      | 0x000A    | Reserve                                       |     |                                                                                                    | uint16 |
| 12      | 0x000B    | Write to the<br>OFF status bit                | W   | The bit0-7 indicates<br>channel 1-8; bit0 = 1:<br>channel 1 is open<br>And the like                                                                                                | uint16 |
| 13-19   | 0x000C-13 | Channel 1-8<br>status                         | R/W | O means separate, 1<br>means close, OxFFFF<br>means that the loop is<br>not available, OxEEEE<br>means the loop is<br>fault, OxOOOA-OxOO64<br>means the dimming<br>level of 10-100 | uint16 |
| 20-36   | 0x0014-23 | Reserve                                       |     |                                                                                                    |        |
| 37-42   | 0x0024-31 | Channel 1-8<br>current                        | R   | 2 decimal places, in A                                                                                                    | uint16 |
| 43-60   | 0x0032-3B | Reserve                                       |     |                                                                                                    |        |
| 61-68   | 0x003C-43 | Channel 1-8<br>current<br>harmonic<br>content | R   | 1 decimal places, in %                                                                                                    | uint16 |
| 69-84   | 0x0044-53 | Reserve                                       |     |                                                                                                    |        |
| 85-92   | 0x0054-5B | Channel 1-8<br>active power                   | R   | 3 decimal places,<br>in kW                                                                                                    | uint16 |
| 93-108  | 0x005C-6B | Reserve                                       |     |                                                                                                    |        |
| 109-116 | 0x006C-73 | Channel 1-8<br>active electric<br>energy      | R   | 3 decimal places,<br>in kWh                                                                                                    | uint32 |
| 117-156 | 0x0074-9B | Reserve                                       |     |                                                                                                    |        |
| 157-164 | 0x009C-A3 | Channel 1-8                                   | R   |                                                                                                    | uint32 |

|         |           | relay closing   |   | Unit:S                |        |
|---------|-----------|-----------------|---|-----------------------|--------|
|         |           | time            |   |                       |        |
| 165-204 | 0x00A4-CB | Reserve         |   |                       |        |
|         |           | Channel 1-8     |   |                       |        |
| 205-212 | 0x00CC-D3 | number of relay | R | Unit:time             | uint16 |
|         |           | closures        |   |                       |        |
| 213-228 | 0x00D4-E3 | Reserve         |   |                       |        |
| 220-221 | 0.0004.00 | A, B, C phase   | n | 1 docimal placos in V |        |
| 229-231 | 0X00E4-E0 | voltage         | Κ |                       | uintio |
| 000     |           | Voltage         | R | 2 decimal places,     | uin+16 |
| 232     | UXU0E7    | frequency       |   | in Hz                 |        |

7.3.2 Parameter settings the address table

| Number | Address   | Parameter    | Read/write | Range                    | Туре   |
|--------|-----------|--------------|------------|--------------------------|--------|
| 1      | 0x0101    | Address      | R/W        | 1-247                    | uint8  |
| 2      | 0x0102    | Reserve      |            |                          |        |
| 3      | 0x0103    | Baud rate    | R/W        | 4800. 9600. 19200. 38400 | uint8  |
|        | 0x0104    | DI1 function |            | 0 means switching off    |        |
| 4      | high byte | DIT TunetTon | D/W        | 1 means switching on     | uinto  |
| 1      | 0x0104    | DI1 mode     |            | 0 mode:0 (0->1)          |        |
|        | low byte  | DII mode     |            | 1 mode:1 (0->1,1->0)     | uint8  |
| 5      | 0x0105    | Reserve      |            |                          |        |
|        |           |              |            | The bit0-7 indicates     |        |
|        | 0x0106    |              |            | channel 1-8;             |        |
|        |           | DI1, switch  |            | Bit0 = 0: channel 1 is   |        |
| 6      |           | association  | R/W        | not enabled              | uint16 |
|        |           | loop         |            | Bit0 = 1: channel 1 is   |        |
|        |           |              |            | enabled                  |        |
|        |           |              |            | And the like             |        |
| 7      | 0x0107    | Reserve      |            |                          |        |
|        |           |              |            | The bit0-7 indicates     |        |
|        |           |              |            | channel 1-8              |        |
| 8      | 0.0100    | DI1, switch  | D/W        | Bit 0 = 1: channel 1 is  | 10     |
|        | 0x0108    | association  | K/W        | close                    | uintlo |
|        |           | action value |            | Bit0 = 0: channel 1 is   |        |
|        |           |              |            | open                     |        |

|    |           |              |     | And the like            |        |
|----|-----------|--------------|-----|-------------------------|--------|
|    | 0x0109    | DI2 function |     | 0 means switching off   | uint8  |
| 9  | high byte |              | R/W | 1 means switching on    | umto   |
|    | 0x0109    | DI2 mode     |     | 0 mode:0 (0->1)         | uint8  |
|    | low byte  |              |     | 1 mode:1 (0->1,1->0)    | uinto  |
| 10 | 0x010A    | Reserve      |     |                         |        |
|    |           |              |     | The bit0-7 indicates    |        |
|    |           |              |     | channel 1-8;            |        |
|    |           | DI2, switch  |     | Bit0 = 0: channel 1 is  |        |
| 11 | 0x010B    | association  | R/W | not enabled             | uint16 |
|    |           | loop         |     | Bit0 = 1: channel 1 is  |        |
|    |           |              |     | enabled                 |        |
|    |           |              |     | And the like            |        |
| 12 | 0x010C    | Reserve      |     |                         |        |
|    |           |              |     | The bit0-7 indicates    |        |
|    |           |              |     | channel 1-8             |        |
| 13 |           | DI2, switch  |     | Bit 0 = 1: channel 1 is |        |
|    | 0x010D    | association  | R/W | close                   | uint16 |
|    |           | action value |     | bit0 = 0: channel 1 is  |        |
|    |           |              |     | open                    |        |
|    |           |              |     | And the like            |        |

#### 7.3.3 Timed address table

7.3.3.1 Regular timed address table

| Number | Address   | Parameter        | Read/write | Range     | Туре  |
|--------|-----------|------------------|------------|-----------|-------|
|        | 0x1000    |                  |            |           |       |
| 1-2    | high byte | Longitude        | R/W        | 100 + 100 | float |
| 1 2    | 0x1001    | Longitude        |            | -180-+180 |       |
|        | low byte  |                  |            |           |       |
|        | 0x1002    | Latitude         | R/W        | -90-+90   | float |
| 3-4    | high byte |                  |            |           |       |
|        | 0x1003    |                  |            |           |       |
|        | low byte  |                  |            |           |       |
|        | 0x1004    | Suprise (hour)   | R          | 0-23      |       |
|        | high byte | Sull 130 (liou1) |            | 0.20      | uinto |

| 5     | 0x1004        | Sunrise(minute)  |               | 0-59                     |          |
|-------|---------------|------------------|---------------|--------------------------|----------|
|       | low byte      |                  |               | 0.00                     | uinto    |
|       | 0x1005        | Supset (hour)    |               | 0-23                     | 0        |
| 6     | high byte     | Sunset (nour)    | R             | 0 23                     | uint8    |
|       | 0x1005        | Supget (minute)  |               | 0 50                     |          |
|       | low byte      | Sunset (minute)  |               | 0-39                     | uint8    |
| 7     | 0x1006        | Reserve          |               |                          |          |
|       |               |                  |               | Bit 0-7 indicates        |          |
|       |               |                  |               | channel 1-8              |          |
|       |               | T 1 1            |               | Bit 0 = 1: channel 1 is  |          |
| 8     | 0x1007        | liming task i    | R/W           | enabled                  | uint16   |
|       |               | channel setting  |               | Bit 0 = 0: channel 1 is  |          |
|       |               |                  |               | not enabled              |          |
|       |               |                  |               | And the like             |          |
|       |               |                  |               | Bit 0-6 indicates        |          |
|       |               |                  |               | Sunday-Saturday          |          |
|       | 0x1008        | Timed task 1     |               | Bit 0 = 0: The timer is  |          |
|       |               | execution time   |               | not enable on that day   | uint8    |
|       | high byte     | (week)           | R/W           | Bit 0 = 1: The timing is |          |
| 9     |               |                  |               | enable on that day       |          |
|       |               |                  |               | And the like             |          |
|       |               | Timed task 1     |               | 0-23 mean 0-23 o' clock  |          |
|       | 0x1008        | execution time   |               | 24 indicates sunrise,    | uint8    |
|       | low byte      | (hour)           |               | 25 indicates sunset      |          |
|       |               | Timed task 1     |               |                          |          |
|       | 0x1009        | execution time   |               | 0-59                     | uint8    |
| 10    | high byte     | (minute)         |               |                          |          |
| 10    |               |                  | R/W           | Timing task1 operation   |          |
|       | 0x1009        | Operation        |               | setting: 00: open/ 01:   | uint8    |
|       | low byte      |                  |               | close                    |          |
| 15-18 | 0x100E-0x1011 | The specific reg | ister meaning | g can refer to the timin | g task 1 |
| 19-22 | 0x1012-0x1015 | The specific reg | ister meaning | g can refer to the timin | g task 1 |
| 23-26 | 0x1016-0x1019 | The specific reg | ister meaning | g can refer to the timin | g task 1 |
| 27-30 | 0x101A-0x101D | The specific reg | ister meaning | g can refer to the timin | g task 1 |
| 31-34 | 0x101E-0x1021 | The specific reg | ister meaning | g can refer to the timin | g task 1 |

| 35-38   | 0x1022-0x1025 | The specific register meaning can refer to the timing task 1 |
|---------|---------------|--------------------------------------------------------------|
| 39-42   | 0x1026-0x1029 | The specific register meaning can refer to the timing task 1 |
| 43-46   | 0x102A-0x102D | The specific register meaning can refer to the timing task 1 |
| 47-50   | 0x102E-0x1031 | The specific register meaning can refer to the timing task 1 |
| 51-54   | 0x1032-0x1035 | The specific register meaning can refer to the timing task 1 |
| 55-58   | 0x1036-0x1030 | The specific register meaning can refer to the timing task 1 |
| 59-62   | 0x103A-0x103D | The specific register meaning can refer to the timing task 1 |
| 63-66   | 0x103E-0x1041 | The specific register meaning can refer to the timing task 1 |
| 67-70   | 0x1042-0x1045 | The specific register meaning can refer to the timing task 1 |
| 71-74   | 0x1046-0x1049 | The specific register meaning can refer to the timing task 1 |
| 75-78   | 0x104A-0x104D | The specific register meaning can refer to the timing task 1 |
| 79-82   | 0x104E-0x1051 | The specific register meaning can refer to the timing task 1 |
| 83-86   | 0x1052-0x1055 | The specific register meaning can refer to the timing task 1 |
| 87-90   | 0x1056-0x1059 | The specific register meaning can refer to the timing task 1 |
| 91-94   | 0x105A-0x105D | The specific register meaning can refer to the timing task 1 |
| 95-98   | 0x105E-0x1061 | The specific register meaning can refer to the timing task 1 |
| 99-102  | 0x1062-0x1065 | The specific register meaning can refer to the timing task 1 |
| 103-106 | 0x1066-0x1069 | The specific register meaning can refer to the timing task 1 |
| 107-110 | 0x106A-0x106D | The specific register meaning can refer to the timing task 1 |
| 111-114 | 0x106E-0x1071 | The specific register meaning can refer to the timing task 1 |
| 115-118 | 0x1072-0x1075 | The specific register meaning can refer to the timing task 1 |
| 119-122 | 0x1076-0x1079 | The specific register meaning can refer to the timing task 1 |
| 123-126 | 0x107A-0x107D | The specific register meaning can refer to the timing task 1 |

7.3.3.2 Special timing address table

| Number | Address   | Parameter     | Read/write | Range                   | Туре   |
|--------|-----------|---------------|------------|-------------------------|--------|
| 1      | 0x1100    | Reserve       |            |                         |        |
|        |           |               |            | Bit 0-7 indicates       |        |
|        |           |               |            | channel 1-8             |        |
|        |           | Appointment   |            | Bit 0 = 1: channel 1 is |        |
| 2      | 0x1101    | timing task 1 | R/W        | enabled timing          | uint16 |
|        |           | loop setting  |            | Bit 0 = 0: channel 1 is |        |
|        |           |               |            | not enabled             |        |
|        |           |               |            | And the like            |        |
|        | 0x1102    | Timing time   | D/W        | 0-99                    | uin+0  |
|        | high byte | (year)        | K/ W       |                         | uinto  |

| 3       | 0x1102        | Timing time      |                | 1-12                    | uint0    |
|---------|---------------|------------------|----------------|-------------------------|----------|
| 0       | low byte      | (month)          |                | 1 12                    | uinto    |
|         | 0x1103        | Timing time      |                | 1-31                    |          |
| 4       | high byte     | (day)            | ₽/₩            | 1 01                    | ullito   |
| -       | 0x1103        | Timing time      | IX/ W          | 0-23                    | uint8    |
|         | low byte      | (hour)           |                |                         | uinto    |
|         | 0x1104        | Timing time      |                | 0-59                    | uint8    |
|         | high byte     | (minute)         |                |                         | uinto    |
| 5       |               |                  | R/W            | Timing task1            |          |
|         | 0x1104        | Operation        | 17 "           | operation setting:      | uint8    |
|         | low byte      | - F              |                | 00: open                | uinto    |
|         |               |                  |                | 01: close               |          |
| 6-10    | 0x1105-0x1109 | The specific reg | gister meaning | can refer to the timin  | g task 1 |
| 11-15   | 0x110A-0x110E | The specific reg | gister meaning | can refer to the timina | g task 1 |
| 16-20   | 0x110F-0x1113 | The specific reg | gister meaning | can refer to the timin  | g task 1 |
| 21-25   | 0x1114-0x1118 | The specific reg | gister meaning | can refer to the timin  | g task 1 |
| 26-30   | 0x1119-0x111D | The specific reg | gister meaning | can refer to the timin  | g task 1 |
| 31-35   | 0x111E-0x1122 | The specific reg | gister meaning | can refer to the timin  | g task 1 |
| 36-40   | 0x1123-0x1127 | The specific reg | gister meaning | can refer to the timin  | g task 1 |
| 41-45   | 0x1128-0x112C | The specific reg | gister meaning | can refer to the timin  | g task 1 |
| 46-50   | 0x112D-0x1131 | The specific reg | gister meaning | can refer to the timin  | g task 1 |
| 51-55   | 0x1132-0x1136 | The specific reg | gister meaning | can refer to the timin  | g task 1 |
| 56-60   | 0x1137-0x113B | The specific reg | gister meaning | can refer to the timin  | g task 1 |
| 61-65   | 0x113C-0x1140 | The specific reg | gister meaning | can refer to the timin  | g task 1 |
| 66-70   | 0x1141-0x1145 | The specific reg | gister meaning | can refer to the timin  | g task 1 |
| 71-75   | 0x1146-0x114A | The specific reg | gister meaning | can refer to the timin  | g task 1 |
| 76-80   | 0x114B-0x114F | The specific reg | gister meaning | can refer to the timin  | g task 1 |
| 81-85   | 0x1150-0x1154 | The specific reg | gister meaning | can refer to the timin  | g task 1 |
| 86-90   | 0x1155-0x1159 | The specific reg | gister meaning | can refer to the timin  | g task 1 |
| 91-95   | 0x115A-0x115E | The specific reg | gister meaning | can refer to the timin  | g task 1 |
| 96-100  | 0x115F-0x1163 | The specific reg | gister meaning | can refer to the timin  | g task 1 |
| 101-105 | 0x1164-0x1168 | The specific reg | gister meaning | can refer to the timin  | g task 1 |
| 106-110 | 0x1169-0x116D | The specific reg | gister meaning | can refer to the timin  | g task 1 |
| 111-115 | 0x116E-0x1172 | The specific reg | gister meaning | can refer to the timin  | g task 1 |
| 116-120 | 0x1173-0x1177 | The specific reg | gister meaning | can refer to the timin  | g task 1 |

#### 7.3.4 Logging address table

7.3.4.1 Power on/off record address table

| Number | Address       | Parameter      | Read/write       | Range                   | Туре  |
|--------|---------------|----------------|------------------|-------------------------|-------|
| 1      | 0x1200        | Year           | R                | 0-99                    | uint8 |
|        | high byte     |                |                  |                         |       |
|        | 0x1200        | Month          | R                | 1-19                    | uint8 |
|        | low byte      |                |                  | 1 12                    |       |
| 2      | 0x1201        | Day            | R                | 1-31                    | uint8 |
|        | high byte     |                |                  |                         |       |
|        | 0x1201        | Hour           | R                | 0-23                    | uint8 |
|        | low byte      |                |                  |                         |       |
| 3      | 0x1202        | Minute         | R                | 0-59                    | uint8 |
|        | high byte     |                |                  |                         |       |
|        | 0x1202        | Second         | R                | 0-59                    | uint8 |
|        | low byte      | Second         |                  |                         |       |
|        | 0x1203        | Type           | P                | OxOF means power on     | uint8 |
|        | high byte     | - J P -        | K                | OxFO means power off    |       |
|        |               | Channel 1-8    |                  | bitO indicates          |       |
| 4      |               |                |                  | channel1; bit7          | uint8 |
|        | 0x1203        |                | R                | indicates channel 8;    |       |
|        | low byte      |                |                  | And be like             |       |
|        |               |                |                  | 0 means open            |       |
|        |               |                |                  | 1 means close           |       |
|        | 0x1204        | Reserve        |                  |                         |       |
| 5      | high byte     |                |                  |                         |       |
|        | 0x1204        | Reserve        |                  |                         |       |
|        | low byte      |                |                  |                         |       |
| 6-10   | 0x1205-0x1209 | The specific i | register meaning | ; can refer to the task | 1     |
| 11-15  | 0x120A-0x120E | The specific i | register meaning | ; can refer to the task | 1     |
| 16-20  | 0x120F-0x1214 | The specific i | register meaning | ; can refer to the task | 1     |
| 21-25  | 0x1215-0x1219 | The specific : | register meaning | can refer to the task   | 1     |
| 26-30  | 0x121a-0x121E | The specific : | register meaning | can refer to the task   | 1     |
| 31-35  | 0x121F-0x1224 | The specific : | register meaning | can refer to the task   | 1     |
| 36-40  | 0x1225-0x1229 | The specific : | register meaning | can refer to the task   | 1     |
| 41-45  | 0x122A-0x122E | The specific i | register meaning | ; can refer to the task | 1     |

| 46-50                                | 0x122F-0x1234 | 22F-0x1234 The specific register meaning can refer to the task 1 |          |         |                       |       |
|--------------------------------------|---------------|------------------------------------------------------------------|----------|---------|-----------------------|-------|
| 7.3.4.2 DI/DO records address table  |               |                                                                  |          |         |                       |       |
| Number                               | Address       | Parameter                                                        | Read     | /write  | Range                 | Туре  |
| 1                                    | 0x1300        | Vear                                                             |          | R       | 0-99                  | uint8 |
|                                      | high byte     | TOUL                                                             |          |         | 0.00                  |       |
|                                      | 0x1300        | Month                                                            |          | R       | 1-12                  | uint8 |
|                                      | low byte      |                                                                  |          |         |                       |       |
|                                      | 0x1301        | Dav                                                              |          | R       | 1-31                  | uint8 |
| 2                                    | high byte     |                                                                  |          |         |                       |       |
|                                      | 0x1301        | Hour                                                             |          | R       | 0-23                  | uint8 |
|                                      | low byte      |                                                                  |          |         |                       |       |
| 3                                    | 0x1302        | Munite                                                           |          | R       | 0-59                  | uint8 |
|                                      | high byte     |                                                                  |          |         |                       |       |
|                                      | 0x1302        | Second                                                           |          | R       | 0-59                  | uint8 |
|                                      | low byte      |                                                                  |          |         |                       |       |
|                                      | 0x1303        | Mark bit                                                         |          | R       | OxAA means that the   | uint8 |
|                                      | high byte     |                                                                  |          |         | record exists         |       |
| 4                                    |               | DI/DO status                                                     |          | R       | bit0 DI1; bit1 DI2    | uint8 |
|                                      | 0x1303        |                                                                  |          |         | bit4 D01; bit5 D02    |       |
|                                      | low byte      |                                                                  |          |         | 0 means open,         |       |
|                                      |               |                                                                  |          |         | 1 means close         |       |
| 5-8                                  | 0x1304-0x1307 | The specific                                                     | register | meaning | can refer to the task | 1     |
| 9-12                                 | 0x1308-0x130B | The specific                                                     | register | meaning | can refer to the task | 1     |
| 13-16                                | 0x130C-0x130F | The specific                                                     | register | meaning | can refer to the task | 1     |
| 17-20                                | 0x1310-0x1313 | The specific                                                     | register | meaning | can refer to the task | 1     |
| 21-24                                | 0x1314-0x1317 | The specific                                                     | register | meaning | can refer to the task | 1     |
| 25-28                                | 0x1318-0x131B | The specific                                                     | register | meaning | can refer to the task | 1     |
| 29-32                                | 0x131C-0x131F | The specific :                                                   | register | meaning | can refer to the task | 1     |
| 33-36                                | 0x1320-0x1323 | The specific :                                                   | register | meaning | can refer to the task | 1     |
| 37-40                                | 0x1324-0x1327 | The specific                                                     | register | meaning | can refer to the task | 1     |
| 41-44                                | 0x1328-0x132B | The specific                                                     | register | meaning | can refer to the task | 1     |
| 45-48                                | 0x132C-0x1329 | The specific                                                     | register | meaning | can refer to the task | 1     |
| 7.3.4.3 Switch records address table |               |                                                                  |          |         |                       |       |
| Number                               | Address       | Parameter                                                        | Read     | /write  | Range                 | Туре  |

Г

| 1     | 0x1400<br>high byte | Year                     | R              | 0-99                                                                                                    | uint8  |
|-------|---------------------|--------------------------|----------------|----------------------------------------------------------------------------------------------------|--------|
|       | 0x1400<br>low byte  | Month                    | R              | 1-12                                                                                                    | uint8  |
| 2     | 0x1401<br>high byte | Day                      | R              | 1-31                                                                                                    | uint8  |
|       | 0x1401<br>low byte  | Hour                     | R              | 0-23                                                                                                    | uint8  |
| 3     | 0x1402<br>high byte | Minute                   | R              | 0-59                                                                                                    | uint8  |
|       | 0x1402<br>low byte  | Second                   | R              | 0-59                                                                                                    | uint8  |
| 4     | 0x1403<br>high byte | Resource                 | R              |                                                                                                    | uint8  |
|       | 0x1403<br>low byte  | Reserve                  | R              |                                                                                                    | uint8  |
| 5     | 0x1404<br>high byte | Number of<br>channel     | R              | 0x01 means channel 1<br>0x08 means channel 8                                                                                                    | uint8  |
|       | 0x1404<br>low byte  | Channel status           | R              | 0 means open<br>1 means close                                                                                                    | uint8  |
| 6     | 0x1405              | Control group<br>address | R              | When the control<br>instruction comes<br>from ALIBUS, it means<br>the control group<br>address;0x0001 means<br>the control group<br>address 1; 0xFFFF<br>means the control<br>group address 65535;<br>And be like | uint16 |
| 7-12  | 0x1406-0x140B       | The specific re          | gister meaning | can refer to the task                                                                                                    | 1      |
| 13-18 | 0x140C-0x1411       | The specific re          | gister meaning | can refer to the task                                                                                                    | 1      |
| 19-24 | 0x1412-0x1417       | The specific re          | gister meaning | can refer to the task                                                                                                    | 1      |
| 25-30 | 0x1418-0x141D       | The specific re          | gister meaning | can refer to the task                                                                                                    | 1      |
| 31-36 | 0x141E-0x1423       | The specific re          | gister meaning | can refer to the task                                                                                                    | 1      |

#### 8. Troubleshooting

- If the instrument running indicator and screen are not on, check whether the power supply is connected to AC220V, and then check whether the ALIBUS port is short-circuited.
- If data cannot be read over the RS485 port (ModBus-RTU) after power-on, check whether the address and baud rate are the same, and then check the RS485 interface. Check whether there is voltage difference between AB terminals (DC5V $\pm$ 0.5V).
- If the dimming actuator cannot adjust the luminance (the output voltage of the dimming interface does not change), check whether the input voltage of the DC24V power supply of the dimming interface is correct and the connection is reliable.

#### 9. Cautions

- Before using the product, please check whether the appearance is in good condition, and contact with the manufacturer in time if it is damaged.
- Connect the wiring correctly according to the instruction manual. Please check it carefully before power on.
- After connecting the product to the bus, ensure that the operation indicator light is normal. Operate the programming key to ensure that the key is not stuck and the programming light is normal.
- Please keep power off while installation and replacement.

#### Amendment record

| Revised edition | Revision time | Revised terms                |
|-----------------|---------------|------------------------------|
| V1.0            | 2023.11       | The new version was released |
|                 |               |                              |
|                 |               |                              |
|                 |               |                              |

#### Headquarters: Acrel Electric MFG. Co., Ltd

Address: 253, Yalu Road, Jiading District, Shanghai Phone: 0086-21-69158338 0086-21-69156052 0086-21-59156392 0086-21-69156971 Fax: 0086-21-69158303 Uniform Resource Locator: www.acrel.cn Mailbox: ACREL001@vip.163.com Zip code: 201801

## Production base: Jiangsu Acrel Electric Appliance Manufacturing Co., Ltd

Address: No. 5, Dongmeng Road, Dongmeng Industrial Park, Nanzha Street, Jiangyin City, Jiangsu Province
Phone: 0086-510-86179966
Fax: 0086-510-86179975
Uniform Resource Locator:www.jsacrel.cn
Mailbox: sales@email.acrel.cn
Zip code: 214405